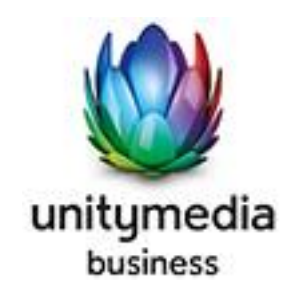

# **OpenScape Business V3**

How to: Konfiguration Unitymedia Sip Trunk

# Inhaltsverzeichnis

| Einrichtung am Virtual Voice Operator | 3 |
|---------------------------------------|---|
| Einrichtung Wizard                    | 4 |
| Internet Telefonie                    | 4 |
| Sonderrufnummern                      | 8 |
| Konfiguration der Durchwahlnummern    | 9 |

### **Table of History**

| Datum      | Version | Änderungen               |  |
|------------|---------|--------------------------|--|
| 04.10.2019 | 1.0     | Version 1                |  |
| 10.09.2024 | 1.1     | redaktionelle Änderungen |  |
|            |         |                          |  |

**Hinweis**: Die Basis für dieses Dokument ist die zum Zeitpunkt der Zertifizierung aktuelle OpenScape Business. Da die OpenScape Business ständig weiterentwickelt wird, können sich künftig Eingabemasken und Oberflächen als auch die Anforderungen ändern. Die hier beschriebenen Einstellungen und Eingaben gelten dann sinngemäß.

# **Einrichtung am Virtual Voice Operator**

| DEMO 5 #91249          | VIRTUA | L VOICE PORT |                                            |      |                     |                    |          |                     |              |
|------------------------|--------|--------------|--------------------------------------------|------|---------------------|--------------------|----------|---------------------|--------------|
| KUNDENDATEN            | KANÄLE | BESTELLUNGEN |                                            |      |                     |                    |          |                     |              |
| RECHNUNGSINFORMATIONEN | STATUS | BENUTZERNAME | BENUTZERAGENT                              | PEER | HOST                | REGISTERED CONTACT | REFERENZ | REGISTRIERUNGSDATUM |              |
| VIRTUAL VOICE          | •      |              | OpenScape Business M5T SIP Stack/4.2.20.35 |      | 89.184.187.124:5060 | 192.168.7.40       |          | 04-10-2019 10:10:02 |              |
| VIRTUAL MOBILE         |        |              |                                            | -    |                     |                    |          |                     | 1 ERGEBNISSE |
| UNITY STORE            |        |              |                                            |      |                     |                    |          |                     |              |
| VIRTUAL VOICE PORT     |        |              |                                            |      |                     |                    |          |                     |              |
| VOICEMAIL              |        |              |                                            |      |                     |                    |          |                     |              |

Unter "Virtual Voice Port" die Entsprechende Registrierung "bearbeiten"

| KANAL BEARBEITEN               |                                    |
|--------------------------------|------------------------------------|
| KUNDE                          |                                    |
| KUNDE                          | B.S.I. GmbH - Virtual Voice Demo 5 |
| ALLGEMEINES                    |                                    |
| KANALNAME                      |                                    |
| KENNWORT                       | 1.2                                |
| ANRUFER-ID                     | •                                  |
| ABSENDERNUMMER<br>UNTERDRÜCKEN | ● AUS ○ EIN                        |
| VORWAHL                        | 06221                              |
| VIRTUAL VOICE PORT             |                                    |
| VORLAGE                        | Siemens Openscape Business         |
| CLIP NO SCREENING ERLAUBEN     | ● ein ○ aus                        |

Als "Vorlage" die "OpenScape Business" auswählen und nach Wunsch noch "Clip no Screening" aktivieren.

### **Einrichtung Wizard**

### Internet Telefonie

### Öffnen Sie "Zentrale Telefonie – Internet Telefonie"

|                                                                                                    |                                                                                                    | Abmelden                                                                                                    |
|----------------------------------------------------------------------------------------------------|----------------------------------------------------------------------------------------------------|----------------------------------------------------------------------------------------------------|
| Einrichtung Experten-Modus Datensicherung Lizenzverwaltung Service-Center                                                                  |                                                                                                    |                                                                                                    |
|                                                                                                    |                                                                                                    |                                                                                                    |
| Zentrale Telephonie                                                                                                    |                                                                                                    | 0                                                                                                    |
| Bestrotten Distance Telefonie<br>Zugengsparanter des Internet-Telefonie Service Provider (ITSP) z.B. User-Account, Passwort, SIP-Rufnummer |                                                                                                    |                                                                                                    |
| Bearbeiten Voicemail Zugangerufnummer für integrierte Voicemail. Einrichtung von Sprachboxen                                               |                                                                                                    |                                                                                                    |
| Bearbeiten Telefonbuch / Kurzwahl<br>Einrichtung son zentralen Kurzwahtzielen für das Systeminterne Telefonbuch                            |                                                                                                    |                                                                                                    |
| Bearbeiten Multiate-Management<br>Einrichtung von multi ITSP Verbindungen                                                                  |                                                                                                    |                                                                                                    |
| Bearbeiten Gesprächsdatenerfassung<br>Einrichtung von Verbindungsparameter der Gesprächsdatenerfassung für Gebührenappikationen            |                                                                                                    |                                                                                                    |
| Bearbeiten Wartomusik / Ansagen Errspielen von noven Melodien und Ansagen für die Wartemusik und Ansage vor dem Melden                     |                                                                                                    |                                                                                                    |
|                                                                                                    | Einrichtung  Experten-Modus  Datensicherung  Lizenzverwaltung  Service-Center    Zentzale Telephonie | Einrichtung  Experten-Modus  Datensicherung  Lizenzverwaltung  Service-Center    Einrichtung  Internet-Telephonie  Internet-Telephonie  Int |

Bild 1

Auf der ersten Seite werden die "Standortdaten" eingegeben. Die flexibelste Art der Konfiguration erreichen Sie mit der Eingabe der Ländervorwahl (ohne Präfix oder "+").

| Emfortung - Wizarus - Zentrale Telephone - Internet-Telefone                                                                                                    |                         |  |  |  |
|----------------------------------------------------------------------------------------------------|-------------------------|--|--|--|
| Übersicht                                                                                                    |                         |  |  |  |
| Hmweis: Im Expertenmodus durchgeführte Änderungen müssen nach Durchlaufen des Wizards überprüftwiederholt werden<br>Hinweis: Für Leistungsmerkmale wie "Internet-Telefonie" und Meettle-Konferenz" wird mindestens die Konfiguration der Landerkennzahl benötigt. |                         |  |  |  |
| Landervorwahl: 49                                                                                                    | (zwingend erforderlich) |  |  |  |
| Ortsnetzkennzahl:                                                                                                    | (optional)              |  |  |  |
| Anlagenrufnummer:                                                                                                    | (optional)              |  |  |  |
|                                                                                                    |                         |  |  |  |

Bild 2

Klicken Sie [OK & Weiter]

Provider-Konfiguration und -Aktivierung für Internet-Telefonie

Keine Telefonie über Internet: -> deaktivieren

Länderspezifische Ansicht: Deutschland und Unitymedia auswählen.

|   | Bearbeiten |   | Telekom DeutschlandLAN SIP-Trunk Registered Mode |
|---|------------|---|--------------------------------------------------|
|   | Bearbeiten |   | Telekom IP-As mit MSN                            |
|   | Bearbeiten |   | TNG Stadtnetz                                    |
|   | Bearbeiten |   | toplink                                          |
|   | Bearbeiten | 8 | Unitymedia                                       |
|   | Bearbeiten |   | Verizon                                          |
| Ī |            |   |                                                  |

Bild 3

Provider aktivieren und auf [Bearbeiten] klicken.

Auf der nächsten Seite werden die Serverdaten angezeigt. Diese Daten sind bereits vorbelegt und es sind keine Änderungen erforderlich.

| Einrichtung - Wizards - Zentrale Telephonie - Internet-Telefonie                       |                            |
|----------------------------------------------------------------------------------------|----------------------------|
| Internet-Telefonie                                                                     | e Service Provider         |
| Provider-Name:                                                                         | Unitymedia                 |
| Provider aktivieren:                                                                   | ✓                          |
| Sicherer Trunk:                                                                        |                            |
| Gateway Domain Name:                                                                   | vc.voipoperator.de         |
| Provider-Registrar Registrar verwenden:                                                | 0                          |
| IP Adresse/Host-Name:                                                                  | vc.voipoperator.de         |
| Port:                                                                                  | 5060                       |
| Reregistration-interval am Provider (s)                                                | 600                        |
| Provider-Proxy<br>IP Adresse/Host-Name:<br>Port:                                       | vc.voipoperator.de<br>5060 |
| Provider-Outbound-Proxy<br>Provider Outbound-Proxy verwenden:<br>IP Adresse/Host-Name: | 0.0.0                      |
| Port:                                                                                  | 0                          |
| Hilfe Abbrechen Zurück OK & Weiter                                                     | Daten löschen              |

Bild 4

Klicken Sie auf [OK und Weiter/Next].

Im folgenden Dialog werden die Zugangsdaten eingegeben.

| Einrichtung - Wizards - Ze |                                                       |
|----------------------------|-------------------------------------------------------|
|                            | Internet-Telefonie-Teilnehmer für Ecotel sipTrunk 2.0 |
|                            | Name des Internet-Telefonie-Teilnehmers               |
| Hinzufügen                 | Neuer Internet-Telefonie-Teilnehmer                   |

#### Bild 5

Klicken Sie nun auf [Hinzufügen].

Auf dieser Seite werden die vom Operator oder Kunde übermittelten Daten eingegeben.

| Internet Telefonie Teilnehmer | Benutzername                                                                                                    |
|-------------------------------|----------------------------------------------------------------------------------------------------|
| Autorisierungsname            | Benutzername                                                                                                    |
| Kennwort                      | Kennwort                                                                                                    |
| Standard-Rufnummer:           | Hier wird in der Regel die Rufnummer der Abfragestelle eingetragen.<br>Es ist eine Rufnummer aus dem zugewiesenen Rufnummernbereich<br>mit internationalem Präfix (z.B. 0049221) |

# 

#### Standard-Rufnummer

ITSP als primärer Amtszugang

Geben Sie hier eine der Rufnummern ein, die Sie von Ihrem Netzanbieter erhalten haben. Diese Nummer wird bei abgehenden Anrufen als Anrufernummer verwendet, wenn für den jeweiligen Anruf keine andere Rufnummer verfügbar ist.

Alle von Ihrem Netzanbieter bereitgestellten Rufnummern sollten bei der Leitungs- und Telefonkonfiguration (DuWa-Feld) unter primärer Amtszugang eingetragen werden.

#### Bild 6

Daten eingeben und danach [OK & Weiter] klicken.

Einrichtung - Wizards - Zentrale Telephonie - Internet-Telefonie

|            | Internet-Telefonie-Teilnehmer für Unitymedia |
|------------|----------------------------------------------|
|            | Name des Internet-Telefonie-Teilnehmers      |
| Bearbeiten | 9124                                         |

Bild 7

### Klicken Sie [OK & Weiter]

| Einrichtung - Wizards - Zentrale Telephonie - I                                                                                                    | nternet-Telefonie            |           |                                        |  |
|----------------------------------------------------------------------------------------------------|------------------------------|-----------|----------------------------------------|--|
| Rufnummernzuordnung für Unitymedia                                                                                                    |                              |           |                                        |  |
| Name des Internet-Telefonie-Teilnehmers                                                                                                    | Internet-Telefonie-Rufnummer | Durchwahl | Als gehende Anlagenrufnummer verwenden |  |
| Vor Abschluss der Konfiguration bitte sicherstellen, dass die entsprechenden Teilnehmer-Durchwahlen an den jeweiligen Teilnehmerendgeräten<br>eingerichtet sind (Endgeräte/Teilnehmer-Konfiguration) |                              |           |                                        |  |

#### Bild 8

Klicken Sie [OK & Weiter]

Sie gelangen jetzt wieder auf die Seite in Bild 3. Klicken Sie [OK & Weiter]

Im nächsten Schritt wird die Anzahl der gleichzeitigen Gespräche zum Provider festgelegt. Basierend auf der in der Internet Konfiguration eingegebenen Bandbreite (im Beispiel 50 Mbit/s) wird vom System ein Maximalwert vorgeschlagen.

Der Wert ist ggf. an die von Unitymedia vorgegebene Gesprächsanzahl anzupassen (im Beispiel 10).

| Einrichtung - Wizards - Zentrale Telephonie - Internet-Telefonie 🛛 🛛 🛛 🛛 🛛 🗖                                                                                                    |                                                                                         |             |                     |           |  |  |  |  |  |
|----------------------------------------------------------------------------------------------------|-----------------------------------------------------------------------------------------|-------------|---------------------|-----------|--|--|--|--|--|
|                                                                                                    |                                                                                         |             |                     |           |  |  |  |  |  |
| Einstellungen für Internet-Telefonie                                                                                                    |                                                                                         |             |                     |           |  |  |  |  |  |
| Simultane Internet-Telefongespräche                                                                                                    |                                                                                         |             |                     |           |  |  |  |  |  |
| Verfügbare ITSP-Leitungen: 204                                                                                                    |                                                                                         |             |                     |           |  |  |  |  |  |
| Bitte geben Sie in dem Eingabefeld 'Upstream bis zu (Kbit/s)' die von Ihrem Provider mitgeteilte Upstream Ihrer DSL-Verbindung ein.<br>Sie haben den Wert Upstream bis zu (Kbit/s) = 50000 eingegeben.                   |                                                                                         |             |                     |           |  |  |  |  |  |
| Mit diesem Upstream können Sie maximal 60 Gleichzeitige Internet-Telefongespräche. Wenn sich die Verbindungsqualität aufgrund hoher Netzlast verschlechtert, müssen Sie die Anzahl der gleichzeitigen Anrufe reduzieren. |                                                                                         |             |                     |           |  |  |  |  |  |
| Die Anzahl gleichzeitiger Internet-Telefongespräche                                                                                                    | Die Anzahl gleichzeitiger Internet-Telefongespräche hängt auch von der Lizenzierung ab. |             |                     |           |  |  |  |  |  |
| Upstream bis zu (Kbit/s): 50000                                                                                                    |                                                                                         |             |                     |           |  |  |  |  |  |
| Anzahl simultaner Ir                                                                                                    | ternet-Telefongespräche:                                                                | 10          | Leitungen verteilen |           |  |  |  |  |  |
| Leitungszuweisung                                                                                                    |                                                                                         |             |                     |           |  |  |  |  |  |
| Internet-Telefonie Service Provider                                                                                                    | Konfiguriert                                                                            | e Leitungen | Zugewiesene         | Leitungen |  |  |  |  |  |
| Unitymedia                                                                                                    | 1                                                                                       | 0           | 10                  | ]         |  |  |  |  |  |
|                                                                                                    |                                                                                         |             |                     |           |  |  |  |  |  |
|                                                                                                    |                                                                                         |             |                     |           |  |  |  |  |  |

Bild 9

Klicken Sie [OK & Weiter]

### Sonderrufnummern

Im nächsten Schritt wird das Routing für Sonderrufnummern festgelegt. Wenn Sonderrufnummern nicht über die ITSP Richtung geroutet werden sollen ist das entsprechend zu ändern.

| nrichtung - Wizards - Zentrale Telephonie - Internet-Telefonie |                                                                    |                            |  |  |  |  |
|----------------------------------------------------------------|--------------------------------------------------------------------|----------------------------|--|--|--|--|
|                                                                | Sonderrufnummern                                                   |                            |  |  |  |  |
| weis:                                                          |                                                                    |                            |  |  |  |  |
| e stellen Sie unbedingt sicher, d                              | lass alle konfigurierten Sonderrufnummern von dem ausgewählten Pro | ovider unterstützt werden. |  |  |  |  |
| Sonderrufnummer                                                | Gewählte Ziffern                                                   | Wählen über Provid         |  |  |  |  |
| 1                                                              | 0C112                                                              | Unitymedia 🔻               |  |  |  |  |
| 2                                                              | 0C110                                                              | Unitymedia 🔻               |  |  |  |  |
| 3                                                              | 0C0137Z                                                            | Unitymedia 🔻               |  |  |  |  |
| 4                                                              | 0C0138Z                                                            | Unitymedia 🔻               |  |  |  |  |
| 5                                                              | 0C0900Z                                                            | Unitymedia 🔻               |  |  |  |  |
| 6                                                              | 0C118Z                                                             | Unitymedia 🔻               |  |  |  |  |
| 7                                                              | 0C116Z                                                             | Unitymedia 🔻               |  |  |  |  |
| 8                                                              | 0C115                                                              | Unitymedia 🔻               |  |  |  |  |
| 0                                                              | 000107                                                             | Unitymedia 💌               |  |  |  |  |
| 9                                                              | 000102                                                             | only neural -              |  |  |  |  |

Bild 10

Klicken Sie [OK & Weiter]

anschließend wird die Statusseite angezeigt:

| Einrichtung - Wizards - Zentrale Telephonie - Internet-Telefonie |            |           |       |             |          |  |  |  |
|------------------------------------------------------------------|------------|-----------|-------|-------------|----------|--|--|--|
| Status der Internet-Telefonie Service Provider (ITSP)            |            |           |       |             |          |  |  |  |
|                                                                  | Provider   |           | Teili |             |          |  |  |  |
| Neustart                                                         | Unitymedia | Aktiviert | 9124  | registriert | Diagnose |  |  |  |

Bild 11

Klicken Sie [OK & Weiter]

Auf der folgenden Seite wird die Richtung für die Standardamtsbelegung festgelegt und die Ortsnetzkennzahl abgefragt (notwendig für die Wahl im eigenen Ortsnetz). Die Ortsnetzkennzahl ist ohne Präfix (0) einzugeben.

| Einrichtung - Wizards - Zentrale Telephonie - Internet-Telefonie |              |  |  |  |  |  |  |
|------------------------------------------------------------------|--------------|--|--|--|--|--|--|
| Amtsholung                                                       |              |  |  |  |  |  |  |
| (Kennzahl zur Amtsholung)                                        | 0            |  |  |  |  |  |  |
| Wählen über Provider                                             | Unitymedia 🔻 |  |  |  |  |  |  |
| Ortskennzahl<br>Bitte geben Sie hier die Ortskennzahl ein.       |              |  |  |  |  |  |  |
| Ortsnetzkennzahl: 0                                              | 211          |  |  |  |  |  |  |
|                                                                  |              |  |  |  |  |  |  |

Bild 12

Klicken Sie [OK & Weiter]

| Einrichtung - Wizards - Zentrale Telephonie - Internet-Telefonie |                                          |  |  |  |  |  |  |  |
|------------------------------------------------------------------|------------------------------------------|--|--|--|--|--|--|--|
|                                                                  | Kennzahlen für die gezielte Amtsbelegung |  |  |  |  |  |  |  |
|                                                                  | Kennzahl für die gezielte Amtsbelegung   |  |  |  |  |  |  |  |
| Unitymedia                                                       | 800                                      |  |  |  |  |  |  |  |
|                                                                  |                                          |  |  |  |  |  |  |  |
|                                                                  |                                          |  |  |  |  |  |  |  |
|                                                                  |                                          |  |  |  |  |  |  |  |

Bild 13

Klicken Sie [OK & Weiter]

### Konfiguration der Durchwahlnummern

Auf dem Unitymedia SIP-Trunk wird das internationale Rufnummernformat verwendet.

In der hier vorgestellten Konfiguration (Standort enthält die internationale Vorwahl =49) muss daher die DuWa/CLIP Nummer im "Langformat" konfiguriert werden (komplette nationale Rufnummer ohne prefix z.B. 21195.....).

| Einri | Einrichtung - Wizards - Endgeräte / Teilnehmer - IP-Endgeräte |      |       |         |          |             |             |                 |           |             |               |                |
|-------|---------------------------------------------------------------|------|-------|---------|----------|-------------|-------------|-----------------|-----------|-------------|---------------|----------------|
|       |                                                               |      |       |         |          |             |             |                 |           |             |               |                |
|       | Teilnehmer auswählen - LAN-Telefone/WLAN-Telefone             |      |       |         |          |             |             |                 |           |             |               |                |
| •     | Durchwahl bei Eingabe der Rufnummer übernehmen                |      |       |         |          |             |             |                 |           |             |               |                |
| E     | Box                                                           | Slot | Rufnr | Vorname | Nachname | Anzeige     | DuWa        | Тур             | Fax Rufnr | Fax DuWa    | Berechtigung  | Anrufübernahme |
| 2     |                                                               |      |       |         |          |             |             | ·               |           |             | ·             | ·              |
| 1     | 1                                                             | 0    | 101   | HFA     | 1        | 1, HFA      | 22129286491 | System Client 🔹 | 106       | 22129286496 | International | r - T 🔺        |
| 1     | 1                                                             | 0    | 102   | HFA     | 2        | 2, HFA      | 22129286492 | System Client 🔹 | -         | -           | International | · - · · ·      |
| 1     | 1                                                             | 0    | 103   | SIP     | 1        | 1, SIP      | 22129286493 | SIP Client •    | ]-        | -           | International | r - •          |
| 1     | 1                                                             | 0    | 104   | HFA     | Mobile   | Mobile, HFA | -           | Mobility •      | ]-        | -           | International | r - •          |
| 1     | -                                                             | -    | -     | -       | -        | -           | -           | Frei 🔹          | ]-        | -           | International | r - •          |
| 1     | -                                                             | -    | -     | -       | -        | -           | -           | Frei 🔹          | ]-        | -           | International | r - •          |
| 1     | -                                                             | -    | -     | -       | -        | -           | -           | Frei 🔻          | ]-        | -           | International | · - · ·        |
| 1     | -                                                             | -    | -     | -       | -        | -           | -           | Frei 🔹          | ]-        | -           | International | · - · · · ·    |
| Seite | Sete 1 von 48 Eintrage pro Sete 10 25 59 100                  |      |       |         |          |             |             |                 |           |             |               |                |

Bild 14